# **SOLAR** PRO. Sungrow inverter password

#### How do I connect my Sungrow inverter to the Internet?

Step-by-step tutorial on how to reconnect your Sungrow inverter to the internet. Take a smart device capable of accessing local wireless networks like a phone,laptop or tablet, and your home WiFi network name and password. Download the iSolarCloud apponto the device.

### Why do I need a password for my Sungrow inverter?

The firmware of the inverters have been updated to now require a password for security. You will need to contact Sungrow for the password. BTW you can also connect with Bluetooth for the same menu. The main reason for connecting is for changing the WiFi details.

### How do I initialise a Sungrow CX range inverter?

Before any of the Sungrow CX range inverters can me switched on, they need to be initialised\*. The App will scan for nearby devices. Select the serial number of the inverter you want to initialise, log in as "admin" and the password is pw8888. Select Australia (or New Zealand), tap "Power Company" and select to appropriate region.

How do I Reset my Sungrow wifi password?

If you cannot remember your login details, follow the prompts to reset your password. In your device settings, go to 'network settings'. Select the Sungrow WiFi network that will be labeled 'SG-XXXXXXXX' - the number will depend on the serial number of your inverter.

What do I need to connect my Sungrow device to iSolarCloud?

To connect your Sungrow device to iSolarCloud, you will need your home WiFi network name and password. Once your device is connected to the Sungrow WiFi, return to the iSolarCloud app and follow the setup process. You will be asked to select your home network name from a list of available WiFi networks.

Where can I find the password for my solar inverter?

You will find the serial number on the side of your solar inverter. You will know it is the correct serial number because it will have a password directly below it. For example:

grid-connected transformerless inverter, (hereinafter referred to as inverter unless otherwise specified). The inverter is grid-connected, transformer-less, robust and of high ...

View and Download Sungrow SG1100UD Series operation and maintenance manual online. 1+X Modular Inverter. ... and enter the password. The password is ESPWifi@123. Step 2 Open a ...

1. Query the inverter IP address corresponding to the instructions in"7.7.7 Setting Communication Parameters". 2. Open the browser and input the inverter"s IP address. ...

# **SOLAR** PRO. Sungrow inverter password

Sungrow WiFi re-connection Guide If you did not complete the WiFi setup process during the initial setup, or if your WiFi connection has dropped out for any reason, please follow this process. You can manually add your home WiFi ...

Take a smart device capable of accessing local wireless networks like a phone, laptop or tablet, and your home WiFi network name and password. Download the iSolarCloud app onto the device. Log in to your portal using your email and ...

There are three types of users: O& M user, R& D user and anonymous. Normal user only can use O& M user and the default password is adamg1. 2. We are familiar with ...

How to reconnect Sungrow inverter to the internet? Step-by-step tutorial on how to reconnect your Sungrow inverter to the internet. Take a smart device capable of accessing local wireless networks like a phone, laptop or tablet, and your ...

SunEnergy empowers Australians with energy efficient solutions. From solar and battery systems to ev charger installation, we've got you covered. Enquire today!

For certain scenarios, local monitoring SCADA loss communication to the inverter due to . plant . network error, which causes the local monitoring SCADA unable to receive the ...

10 LCD Menu Operation System Manual 10.4 Entering Password Inverter parameters are protected by password. User can enter into the "Set- parameter" sub-menu only after entering the correct password. ... Sungrow's inverter is ...

SG30/50/110CX Inverters) This quick guide is to be read in conjunction with the Sungrow's User Manuals and SG30/50/110CX inverters as example for demonstration. Where ...

2. OPTIONAL: Restart your Sungrow Inverter. If you haven't changed internet providers, your Sungrow Inverter may reconnect to your Wifi network with a simple shut-off, switch-on procedure. To restart your Sungrow inverter, turn off ...

Access iSolarCloud Web or App, click on "Forgot Password" on the login page to enter the "Account and Security" interface, and enter your account or email information to verify your ...

on Sungrow equipment. WiNet is new product launched for the inverter online monitoring. Its new function Called Smart Configure will make the WiFi confi guration more ...

observe all OH& S regulations when working on Sungrow equipment. This quick guide is to be read in conjunction with the Sungrow''s User Manuals and SG30/50/110CX ...

# **SOLAR** PRO. Sungrow inverter password

contact Sungrow service team and provide following information to identify the problem. ... problem remotely. System not on iSolarCloud For the inverters with screen, take ...

Step 2Enter the username and password in the login dialog box, and click ?Login?. For the convenience of subsequent login, the user may select "Remember user ...

Before any of the Sungrow CX range inverters can me switched on, they need to be initialised\*. The App will scan for nearby devices. Select the serial number of the inverter you ...

The following Sungrow inverter WiFi reconnect guide is applicable for all Sungrow WiFi enabled inverters which include the Sungrow SG#K-D, Sungrow SG#KTL-M and SG#K-20 Hybrid models. Likely causes Ask yourself ...

The latest firmware for the Wi-Fi Dongles enables a new feature i.e. password protection. This feature requires a password to be entered to be able to connect to the Wi-Fi ...

Web: https://bardzyndzalek.olsztyn.pl

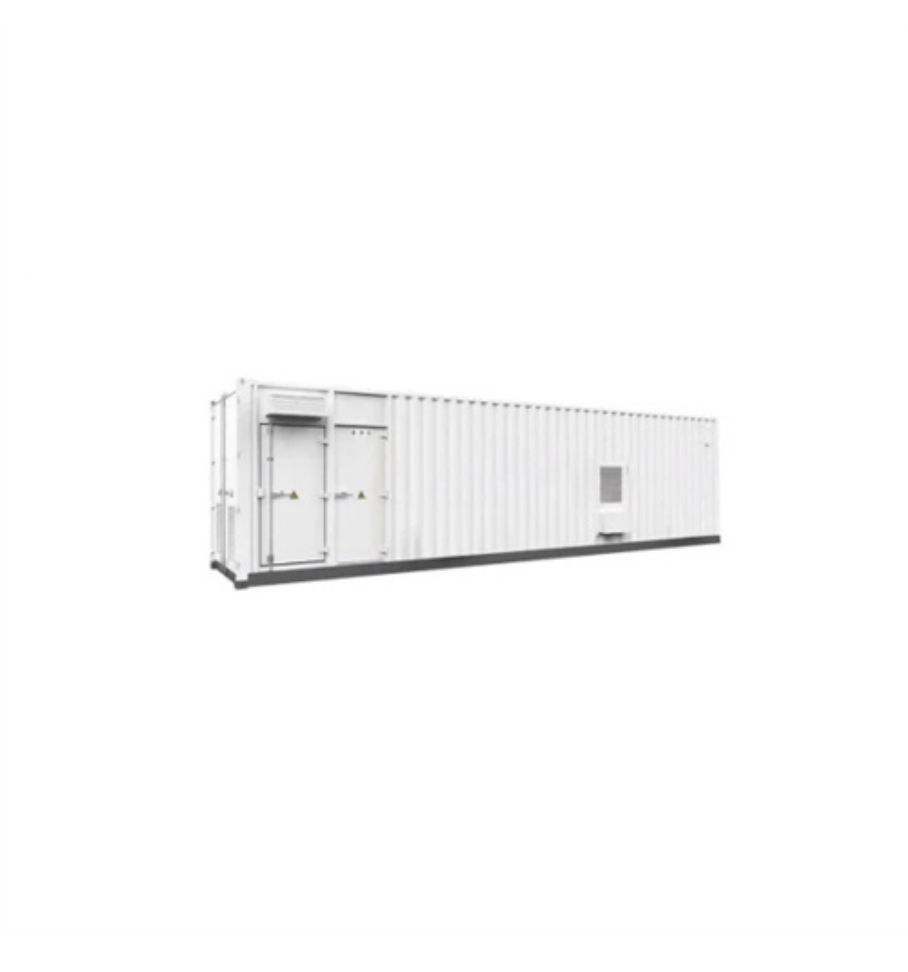